## Online Banking Guide

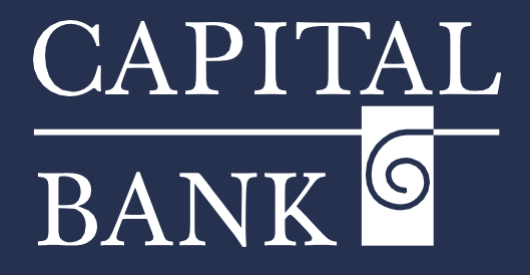

## capitalbankmd.com

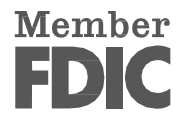

## **User Guide – Managing Users**

## **Introduction to Managing Users**

The Administration module of Digital Banking allows businesses to create and manage multiple users based on their roles and responsibilities. Users that have administrative rights can create new users and edit or delete existing users. Each corporate entity will have a pre-defined company policy on which the user's role, entitlements and rights are based. These rights control what each user can access and the actions they can perform.

Rights and entitlements will include permissions to access accounts, draft, approve or view payments, and manage recipients and templates. Administrators can customize user permissions to fit individual user's job profiles thereby ensuring secure and efficient operations. The ability to create role-based access enables businesses to delegate tasks while maintaining oversight. This helps in reducing operational risk and supporting smooth day-to-day functioning.

| CAPITAL<br>BANK COOR Evening, TRAINING USER<br>FOIC rock sources: sourced by the full data and credit of the U.S. Government<br>torne Transfers & Payments Business Banking Services Tetrings Messages Online Activity Log Off<br>Settings<br>ADMINISTRATION<br>Wers<br>Manage permissions for transactions, features, &<br>accounts per user role                                                                                                    | Overview:This user guide will cover the process of creating a new user and assigning<br>permissions based on the user role.Section 1: User Management OverviewNavigation:1. Navigate to the 'Settings' tab available on the Home page.2. Click on the 'Users' tile available in the 'Administration' section and                                                                                                    |
|----------------------------------------------------------------------------------------------------|----------------------------------------------------------------------------------------------------|
| User Management       Interference <ul> <li>Sarach Users</li> <li>User -</li> <li>Email Address -</li> <li>Role</li> <li>Status -</li> <li>Last login -</li> </ul> <ul> <li>GLF-SDeshmukh@kapitalbankmd.com</li> <li>ADMIN</li> <li>Login Locked Out <math>\hat{a}</math></li> <li>2 months ago</li> <li>2</li> </ul> <ul> <li>Test User01</li> <li>GLF-SDeshmukh@kapitalbankmd.com</li> <li>SR ADMIN</li> <li>Login Locked Out <math>\hat{a}</math></li> <li>15 deys ago</li> </ul> | <ol> <li>navigate to the 'User Management' page.</li> <li>The 'User Management' page displays a consolidated list of all existing users.</li> <li>Use the 'Search Users' option to locate existing users from the list.</li> <li>You can sort the list of existing users by their User (Names), Email Address, Status and Last Login timestamp</li> <li>Use the 'pen' icon to edit an existing user.</li> <li>To create a new user, click on the 'Add User' button</li> </ol>                                                                                            |
| New User Details   PISSONAL DETAILS   Pione country   Pione   Select Country   Ver Role   Unassigned     First Name     Instrume     Instrume     Instrume     Instrume     Instrume     Instrume     Instrume     Instrume     Instrume     Instrume     Instrume     Instrume                                                                                                    | <ul> <li>Section 2: Creating a New user</li> <li>1. On clicking the 'Add User' button you will be navigated to the 'New User Details' page.</li> <li>2. The following sections will need to be updated while creating a new user: <ul> <li>Personal Details</li> <li>Login Details</li> </ul> </li> <li>a. Personal Details: <ul> <li>Enter 'First Name' &amp; 'Last Name' of the new user</li> </ul> </li> <li>Please note the character restrictions while entering the details. <ul> <li>Enter a valid 'Email Address' which would be used for</li> </ul> </li> </ul> |
| TESTUSER0509     TRAINING     First name should not exceed 25 characters     Last name should not exceed 50 characters                                                                                                    | <ul> <li>receiving access codes, statements etc.</li> <li>Select the user's 'Phone Country' using the dropdown and update the contact number in the 'Phone' field.</li> </ul>                                                                                                    |

1

| Login ID Pass      | sword    |        | Confirm Password                               |  |
|--------------------|----------|--------|------------------------------------------------|--|
| TESTUSER03         |          |        |                                                |  |
| User Role          |          |        |                                                |  |
| Unassigned         |          | $\sim$ |                                                |  |
|                    |          |        |                                                |  |
|                    |          |        | Discard New User Details Save New User Details |  |
| J ID               |          |        |                                                |  |
| n ID<br>;TUSER0509 | Password | 1      |                                                |  |
| n ID<br>STUSER0509 | Password | ••     |                                                |  |

- b. Login Details Section:
  - Enter a unique 'Login ID' and 'Password' for the user.

*Please Note: The character restrictions and combinations while creating the Login ID and Password.* 

- Re-enter the password in the 'Confirm Password' field.
- Assign the required 'User Role' using the dropdown.

Please Note: User Roles are predefined at the corporate level as a part of the Company Policy setting. User roles define the actions and entitlements allowed for the selected 'Role'. Each user needs to have a User Role assigned.

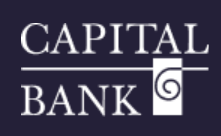

| User Note         Inssigned         Discard New User Details         Swe Wser Details         Image: Swe User Details         Save User         The user has been saved                                                                                                    | <ol> <li>To save the user details click on 'Save New User Details' button.<br/>If you wish to cancel the user creation, click on the 'Discard New<br/>User Details' button.</li> <li>On clicking the 'Save New User Details' an overlay with successful<br/>save message will be displayed.</li> <li>The newly created user will be displayed on the 'User Management'<br/>page.</li> </ol>                                                                                                    |
|----------------------------------------------------------------------------------------------------|----------------------------------------------------------------------------------------------------|
| User Management          Image: Startus - Email Address - Role       Status - Last logn -         Image: User - Email Address - Role       Status - Last logn -         Image: User - Email Address - Role       Status - Last logn -         Image: User - Email Address - Role       Status - Last logn -         Image: User - Email Address       Image: User Acove         Image: User Details       Image: User Acove         Image: User - Email Address       Email Address         First Name       Last Name         Edit Status       GLF-AGodbole@capitalbankind.com         Phone Country       Phone         India (Republic of)       999921464         USER ROLE       Image: User Roles         Current Role       Image: User Roles         Image: User Roles       Image: User Roles                                                                                                    | <ul> <li>Section 2: Assigning or Modifying User Roles:</li> <li>User rights and permissions are controlled through the User Roles functionality. User roles define the transaction types, actions, limits, custom features and accounts that are available for the user. Digital Online offers the flexibility to modify assigned user roles based on business needs.</li> <li>Navigation:</li> <li>1. User roles assigned during creation can be modified through the 'Edit User' option available on the 'User Management' page.</li> <li>2. Locate the newly created user on the 'User Management' page and click on the 'pen' icon to edit the user.</li> <li>3. Click on the 'Update Role' button if you wish to change the previously assigned role.</li> <li>4. If you wish to modify the rights and entitlements assigned to a particular role, click on the 'Manage User Roles' link and navigate to the selected user role page.</li> </ul> |
| USER ROLE TEMPLATES                                                                                                    | <ol> <li>The 'User Role Templates' page displays a list of existing user roles with options to a 'Create Role' (new role) and 'Edit', 'Copy', 'Delete' the existing roles.</li> <li>The number displayed under the 'Users' column denotes of users assigned to the role. Click on the link to view the details of the users assigned to the role.</li> <li>Click on the 'Edit' (pen) icon to navigate to an editable display of the selected 'User Roles'.</li> <li>The user role page displays three tabs; 'Transactions,' 'Features' and 'Accounts' The details displayed on each tab can be edited as required.</li> </ol>                                                                                                    |
| Transactions       Features       Accounts         Filter:       Image: Second Second | <ul> <li>a. Transactions Tab: <ul> <li>The 'Transactions' tab displays the payment (transactions) type and applicable rights and actions associated with the transaction type.</li> <li>Select the required transaction type and click on the 'Enabled / Disabled' toggle available on the right corner</li> </ul> </li> <li>Please Note: No further modifications can be made to 'Transaction' types with a 'Disabled' status.</li> </ul>                                                                                                    |

| Transactions Features                                                                   | Accounts                              |                |              |               |                |
|-----------------------------------------------------------------------------------------|---------------------------------------|----------------|--------------|---------------|----------------|
| ter: All Enabled Disabled                                                               | 2                                     |                | $\sim$       |               |                |
| ACH Batch<br>Can view all transactions<br>Can Draft/Approve/Cancel<br>\$5,000.00        | ACH COLLECTION Rights Allowed Actions |                |              |               | Enabled        |
| ACH Collection<br>Can view all transactions<br>Can Draft/Approve/Cancel<br>\$999,999.99 |                                       |                |              | V             | ] View 🛛 All 🔍 |
| ACH Pass Thru<br>Can view all transactions<br>Can Draft/Approve/Cancel                  | Approval Limits                       | Maximum Amount |              | Maximum Count |                |
| \$9,999.99                                                                              | Per Transaction                       | 5              | 999,999.99   |               |                |
| ACH Payment<br>Can view all transactions                                                | Daily Per Account                     | \$             | 999,999.99   | 999           |                |
| Can Draft/Approve/Cancel<br>\$9,990.00                                                  | Daily                                 | \$             | 9,999,999.99 | 9,999         |                |
| ACH Receipt                                                                             | Monthly                               | 5              | 999,999.99   | 9,999         |                |

For 'Transactions' with an 'Enabled' status - update the following:

- i. *Rights* used for assigning amount limits for the specified transaction type.
- *Approval Limits* A combination of 'Maximum Amount' and 'Maximum Count', which can be applied at 'Per 'Transaction', 'Daily Per Account' 'Daily' & 'Monthly' level.

| Allows ACH Batch transaction less than or equal to 50          Allows ACH Batch transaction less than or equal to 50         Operations         Image: Draft Image: Draft Restricted Image: Draft Restricted Image: Draft Re | Draft Amount       \$       0                                                                                                    | <ul> <li>Allowed Actions - Used for assigning actions / operation rights for the selected transaction type.<br/>Below given operations can be assigned to a user:<br/><u>Operations:</u><br/>Select the required check boxes         <ol> <li>Draft- Create payments or templates</li> <li>Draft Restricted- Modify date, description, and amount while creating a payment from template.</li> <li><i>Approve</i>- Approve transactions</li> <li><i>Cancel</i>- Reject unprocessed transactions</li> <li>Amount:</li> <li>Select the required option using the radio buttons.</li> <li>Any allowable amount – no amount restriction for the above given operations</li> <li>Specific Amount- Enter the maximum draft amount</li> </ol> </li> </ul>                                                                                                    |
|----------------------------------------------------------------------------------------------------|----------------------------------------------------------------------------------------------------|----------------------------------------------------------------------------------------------------|
| ACH Batch<br>Gen Bratil Extractions<br>Gen Dratil Approvel Cancell<br>S5,000.00       ACH BATCH         Rights       Allowed Actions         ACH Collection<br>Gen bratil Approvel Cancell<br>S999.999.99       POLICY TESTER         Ach Pass Thru<br>Gen we all instructions<br>Gen Dratil Approvel Cancell<br>S9.999.99       Operation         ACH Pass Thru<br>Gen we all instructions<br>Gen Dratil Approvel Cancell<br>S9.999.99       Image: Cancell Cancell<br>S9.999.99         ACH Payment<br>Gen Were all instructions<br>Gen Dratil Approvel Cancell<br>S9.999.000       Auch code provided       Template used         ACH Payment<br>Gen Were all instructions<br>Gen Dratil Approvel Cancell<br>S9.999.000       Allows ACH Batch transaction for any amount       Acces<br>Approvel Cancell<br>S9.999.999         ACH Receipt<br>Conview all instructions<br>Gen Dratil Approvel Cancell<br>S9.999.999.999       Allows ACH Batch transaction for any amount       Acces                                                                                                    | Enabled  Contemporate  Account Contemporate  Test Contemporate  Contemporate  Contempo | <ul> <li>applicable for the user role and the transaction type.</li> <li>iii. Accounts – Select if the user role can access specific or all accounts.</li> <li>Please note: The 'Policy Tester' dropdown is used to review whether the selected role entitlements are in line with the Overall Company Policy settings.</li> </ul>                                                                                                    |
| Transactions       Features       Accounts         FEATURES       Image: Second Second           | payment templates recipients ipients load from batch from batch (requires Multi-Wire) rollment Hybrid                                                                                                    | <ul> <li>b. Features Tab:<br/>The Features tab will display a list of features based on your<br/>company settings and configuration. Using the toggle button,<br/>you can enable/disable the required features.<br/>Features are organized into the following categories:<br/>i. Rights: example creation of recipients, payment<br/>template access, viewing Wire Activity etc.</li> <li>ii. Custom Features: Accounts, Advanced Estatement<br/>viewer, Estatement Preferences, Accounts etc.</li> <li>iii. Generated Transaction: Multi Transfer and Multi Wire<br/>iv. ACH: Same Day ACH – Debits &amp; Credits, ACH Payroll</li> <li>v. Corporate: Information Reporting options, Manage User<br/>Roles, Manage Company Policy.</li> <li>vi. Mobile: Multi Deposit Mobile Capture.<br/>On selecting the required features, click on 'Save' to<br/>submit the changes.</li> </ul> |
| Transactions       Features       Accounts         ACCOUNTS ⑦         Number       Name       View ∅         1566       MMDA COMMERCIAL HIGH VIELD       □         1472       MMDA COMMERCIAL HIGH VIELD       ↓         5513       HOME EQUITY LINE OF CREDIT       ↓         000007456       External Checking       □         5514       COMMERCIAL TERM TIME       ↓         User Roles > ADMIN ∅       ↓         User Role Policy ⊕       Transactions       Features         Filter:       I enabled       Disabled       `                                                                                                    | IT of 17 accounts shown  Deposit ♥ Withdraw Labels                                                                                                    | <ul> <li>c. Accounts Tab:<br/>The 'Accounts' tab displays the list of accounts associated with your entity.<br/>Use the checkbox to assign account access rights to the user.<br/>For each account you can choose if the user can <ol> <li>View: View account balances on the 'Home page' and 'Accounts Detail' page</li> <li>Deposit: Funds in the account</li> <li>Withdraw: Funds from the account</li> </ol> </li> <li>d. On completing your selection, click on 'Save' button available at the bottom right corner of the 'Accounts' overlay to submit the changes.</li> <li>9. On updating the required changes, click on the 'Save' button available on the right corner of the 'User Roles' page.</li> </ul>                                                                                                    |
| Policy Saved<br>Policy changes have been accepted.<br>Close                                                                                                    |                                                                                                    | <ul> <li>Please Note: Ensure caution while modifying any user roles as the changes will be updated for all users assigned to the selected user role.</li> <li>10. A 'Policy Saved' overlay will confirm the successful submission of the required changes.</li> <li>11. Users will need to exit and log in again to verify the changes to their user roles.</li> </ul>                                                                                                    |